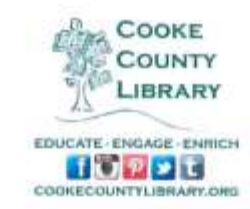

## How to Use Freading on your Android Tablet

1) In order to download eBooks from Freading.com onto your tablet you will need to have an Adobe ID. If you do not have an Adobe ID you will need to create one at this point. Go to <a href="https://www.adobe.com/account/sign-in.adobedotcom.html">https://www.adobe.com/account/sign-in.adobedotcom.html</a>. You can do this from your tablet or from a computer.

2) Now click 'Don't have an ID?' The reason you need an Adobe ID is to authorize your device to receive books from Freading. It is basically a way for Freading to make sure you are not copying the books and selling them.

| - IN              |                                                                                                    | d-abea as                                                                                                    |
|-------------------|----------------------------------------------------------------------------------------------------|----------------------------------------------------------------------------------------------------|
| International and | Miene Sepa 4 10                                                                                                    | and the second second se                                                                                                    |
| In 14 ter 14      | area last my                                                                                                    |                                                                                                    |
| 8.0               | a n feight Samen Teller (Br. 1. 2013)                                                                                                    |                                                                                                    |
|                   | 14                                                                                                    |                                                                                                    |
|                   |                                                                                                    |                                                                                                    |
|                   | and the second second sec                                                                                                    | Contraction of the local division of the local division of the loc |
|                   |                                                                                                    | and the second second s |
|                   | My Adobe account                                                                                                    | A                                                                                                    |
|                   | The year of the second set to at, for present, the approximation of the second second s                                                                                                    | And the second second se                                                                                                    |
|                   | antonical state control and and an Antonia an Navier part difference of the                                                                                                    |                                                                                                    |
|                   |                                                                                                    |                                                                                                    |
|                   | Ngn w                                                                                                    |                                                                                                    |
|                   | Annel                                                                                                    |                                                                                                    |
|                   | 100                                                                                                    |                                                                                                    |
|                   | the state of the state of the s |                                                                                                    |
|                   | - menters                                                                                                    |                                                                                                    |
|                   |                                                                                                    |                                                                                                    |
|                   |                                                                                                    |                                                                                                    |
|                   | Artestent .                                                                                                    | 1                                                                                                    |
|                   | tempts                                                                                                    |                                                                                                    |
|                   |                                                                                                    |                                                                                                    |

3) Fill out the form and click 'Create.' Be sure to write down your Adobe ID (which is your email address) and your password because you will need to remember them later!

| 2                                                                                                    |                                          |   |
|----------------------------------------------------------------------------------------------------|------------------------------------------|---|
| M. Adda account                                                                                                    |                                          | Y |
| And the ball of the second from the second second s | entremande, langer erten, del anne admit |   |
| Strate an Adaby (D                                                                                                    |                                          |   |
| Annual Court Statement                                                                                                    | Carles .                                 |   |
| Provent .                                                                                                    |                                          |   |
| Report Selected                                                                                                    | taningen<br>Male Terres                  |   |
| -                                                                                                    | own second setting                       |   |
| I I I I I I I I I I I I I I I I I I I                                                                                                    | Sector Sector Sector                     |   |

4) Download the Freading app to your tablet. Go to the Android app market or Google-Play, search for Freading, and tap "Install."

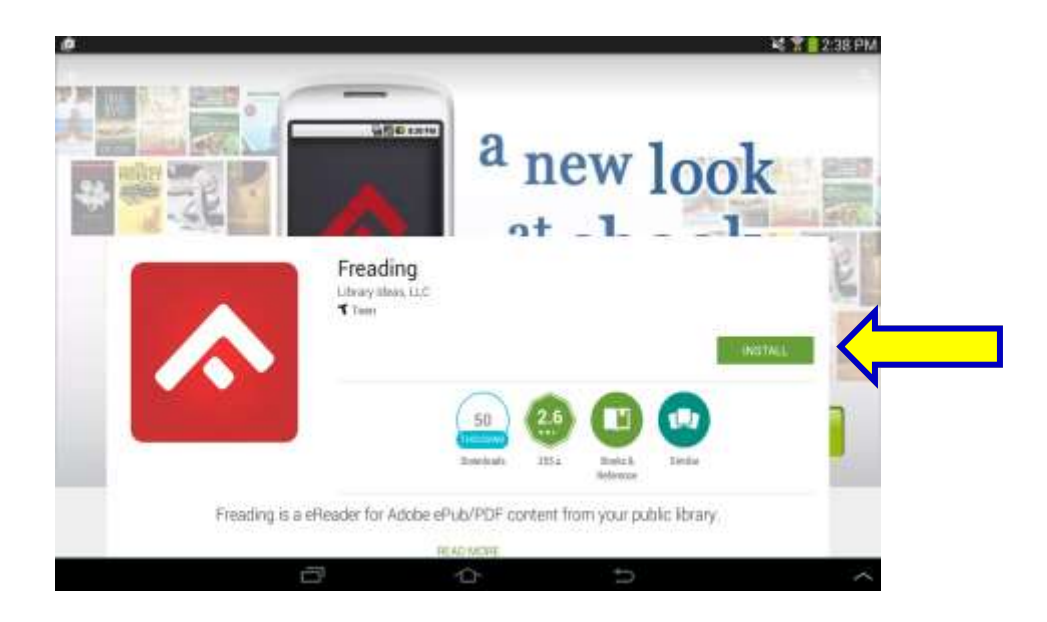

5) Once it finishes installing, tap the app to get started.

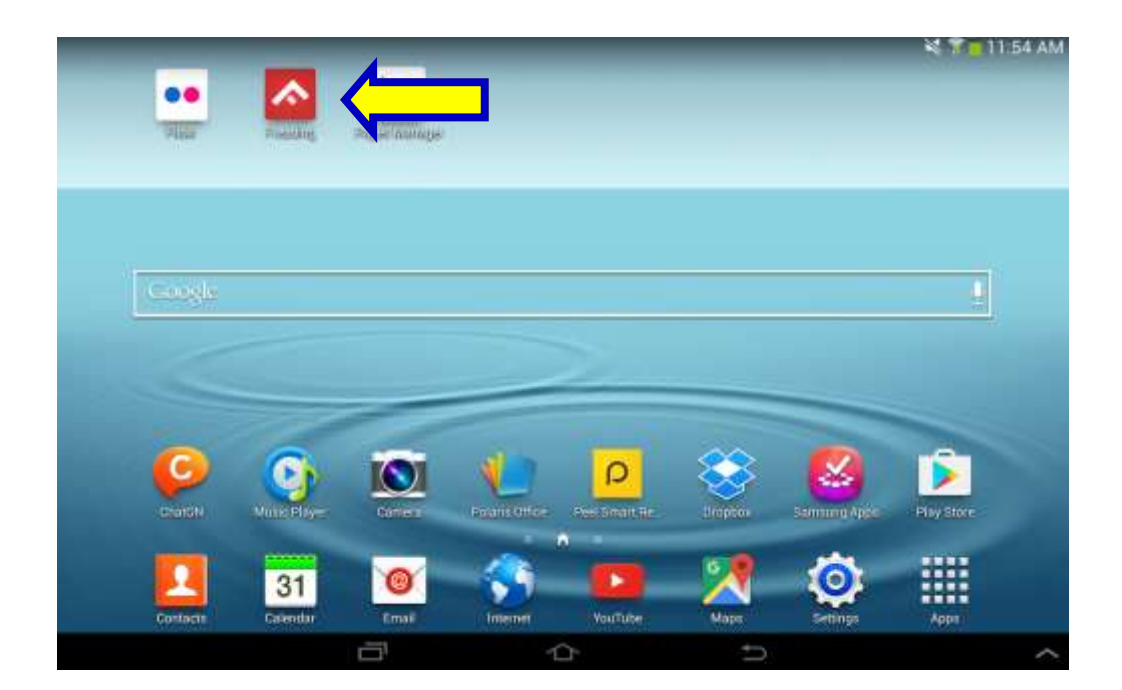

6) When you open the app, enter your Adobe ID and password you just created and then tap "Authorize." Now you are ready to download eBooks!

| 日本の原稿                                                                                                |               |
|----------------------------------------------------------------------------------------------------|---------------|
| E S S I I I I                                                                                        | NS T 12:13 PM |
|                                                                                                    |               |
| A                                                                                                    |               |
| Adverse for these as A as A free of                                                                  |               |
| its round during the DRM or standard efficiation and specification and page round between effections |               |
| Arking D                                                                                             |               |
| Particular                                                                                           |               |
| The auditability of the interior year confirm your analytic to choose by your branch                 |               |
| Auttorice                                                                                            |               |
| Try the App how                                                                                      |               |
| Interaction with define W7                                                                           |               |
|                                                                                                    |               |
|                                                                                                    |               |
|                                                                                                    |               |
|                                                                                                    |               |
|                                                                                                    |               |
|                                                                                                    |               |
|                                                                                                    |               |
|                                                                                                    |               |
|                                                                                                    |               |
|                                                                                                    |               |
|                                                                                                    | ^             |
|                                                                                                    |               |

7) Tap "Login" in the top right hand corner of the screen.

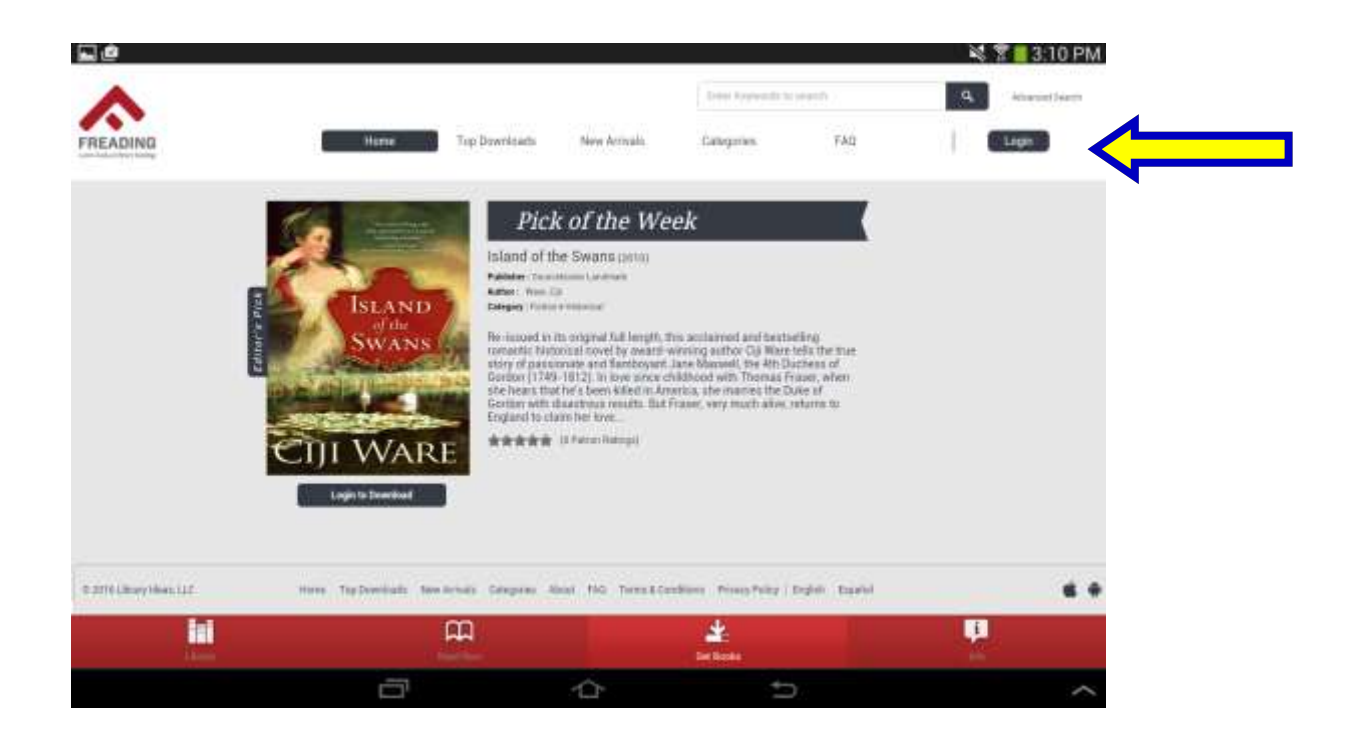

8) Enter Cooke County Library in "Library Name" and then tap Find Library.

|                                  |                             |                            |                    | I Desire the second second | 1.0.0           | _ | Sale Sale    |
|----------------------------------|-----------------------------|----------------------------|--------------------|----------------------------|-----------------|---|--------------|
| $\land$                          |                             |                            |                    | Antoi Kapmonthe in-        | ids 1           | 9 | Aliquittatic |
| READING                          | Home                        | Tap Downlands              | New Annuals        | Categories                 | ‡AQ             | 1 | togin        |
| Please online officer your Likes | ry Name, Sig Code, City, 31 | late or Casetty            |                    |                            |                 |   |              |
| Library Name :                   |                             |                            | - <b>&lt;</b> =    |                            |                 |   |              |
| Zipcotki                         |                             |                            |                    |                            |                 |   |              |
| City :                           |                             |                            |                    |                            |                 |   |              |
| State                            |                             |                            |                    |                            |                 |   |              |
| Countly                          |                             |                            | 1.0                |                            |                 |   |              |
|                                  |                             |                            |                    |                            |                 |   |              |
|                                  |                             | Find Literary              |                    |                            |                 |   |              |
|                                  |                             |                            |                    |                            |                 |   |              |
|                                  |                             |                            |                    |                            |                 |   |              |
|                                  |                             |                            |                    |                            |                 |   |              |
|                                  |                             |                            |                    |                            |                 |   |              |
| 1916 Calenary Internet, CCC      | na tipOrenhada A            | law Attracts Categories Ad | and PAG Toron 5-50 | diane (Privacy Privacy ) E | agente dispubli |   |              |
|                                  |                             | â                          |                    | 4                          |                 |   | -            |
|                                  |                             |                            |                    |                            |                 |   |              |

9) Tap "Cooke County Library" when it comes up.

|                          |                                                            |                                                                                                    |                                                                                                    |                                                                                                    | ×                                                                                                    | 3:20 PM                                                                                                    |
|--------------------------|------------------------------------------------------------|----------------------------------------------------------------------------------------------------|----------------------------------------------------------------------------------------------------|----------------------------------------------------------------------------------------------------|----------------------------------------------------------------------------------------------------|----------------------------------------------------------------------------------------------------|
|                          |                                                            |                                                                                                    | time expectition                                                                                                    | olared)                                                                                                    | · Q.                                                                                                    | Athenest loant                                                                                                    |
| Hune                     | Top Downloads                                              | Hew Arritaliz                                                                                                    | Gategories                                                                                                    | FAQ                                                                                                    | t:                                                                                                    | Logn                                                                                                    |
| Mane, Sip Calls, City, 3 | tate of Country,                                           | Please selec                                                                                                    | your Blocary                                                                                                    |                                                                                                    |                                                                                                    |                                                                                                    |
|                          |                                                            | CODKE COU                                                                                                    | NTV LIERARY                                                                                                    |                                                                                                    |                                                                                                    |                                                                                                    |
|                          |                                                            |                                                                                                    |                                                                                                    |                                                                                                    |                                                                                                    |                                                                                                    |
|                          |                                                            |                                                                                                    |                                                                                                    |                                                                                                    |                                                                                                    |                                                                                                    |
|                          |                                                            | 19                                                                                                    |                                                                                                    |                                                                                                    |                                                                                                    |                                                                                                    |
|                          |                                                            |                                                                                                    |                                                                                                    |                                                                                                    |                                                                                                    |                                                                                                    |
|                          | Find Library                                               |                                                                                                    |                                                                                                    |                                                                                                    |                                                                                                    |                                                                                                    |
|                          |                                                            |                                                                                                    |                                                                                                    |                                                                                                    |                                                                                                    |                                                                                                    |
|                          |                                                            |                                                                                                    |                                                                                                    |                                                                                                    |                                                                                                    |                                                                                                    |
|                          |                                                            |                                                                                                    |                                                                                                    |                                                                                                    |                                                                                                    |                                                                                                    |
|                          |                                                            |                                                                                                    |                                                                                                    |                                                                                                    |                                                                                                    |                                                                                                    |
| · Taylowriteds P         | ina Arresta Canagaran Ab                                   | teat PAG Terrist & Con                                                                                                    | stars Print Policy   D                                                                                                    | gian Equilar                                                                                                    |                                                                                                    |                                                                                                    |
|                          |                                                            |                                                                                                    | 100                                                                                                    |                                                                                                    |                                                                                                    |                                                                                                    |
|                          | 199                                                        |                                                                                                    | and the second second                                                                                                    |                                                                                                    | 10                                                                                                    | 5                                                                                                    |
|                          |                                                            |                                                                                                    |                                                                                                    |                                                                                                    |                                                                                                    |                                                                                                    |
|                          | Hume<br>Mare, Dy Colle, Chy, S<br>- Mare, Dy Colle, Chy, S | Hume Top Downloads<br>(Mare: Jbp Optin, Chy, State of Downly,<br>Pard Library<br>19 (Top Downloads) Have Annuals Compares Ad | Nume Top Downloads New Arritals.  Mare Jip Code, City, State of Country.  Please select  COOKLODA  Print Library  ** Top Downloads New Arrials Congress Along PAG Terms & Con | Mare Top Downlastin New Armaix Composition of Construction of Construction of | Hame       Top Dozeninatis       New Arritatis       Categories       FAQ         Maries Dip Cash, City, Mare of County,       Please select you filture,       COOKE County Listeandy         Pred Library       Image: Pred Library       Cooke County Listeandy         * Tap Deventuatis       New Arritatis       Pred Library | I Sum Anyon Hild In Second<br>Here Top Docembrade New Articula. Galegories FAQ<br>Mare Top Docembrade New Articula. Galegories FAQ<br>Mare select your Bloop<br>COOKL COUNTY LINNARY<br>Total Library<br>* Top Domeniants New Armals Congeres Area: INA Terms & Coopling: Emploit. Equilat |

10) Enter your library card number found on the back of your library card and then tap "Login."

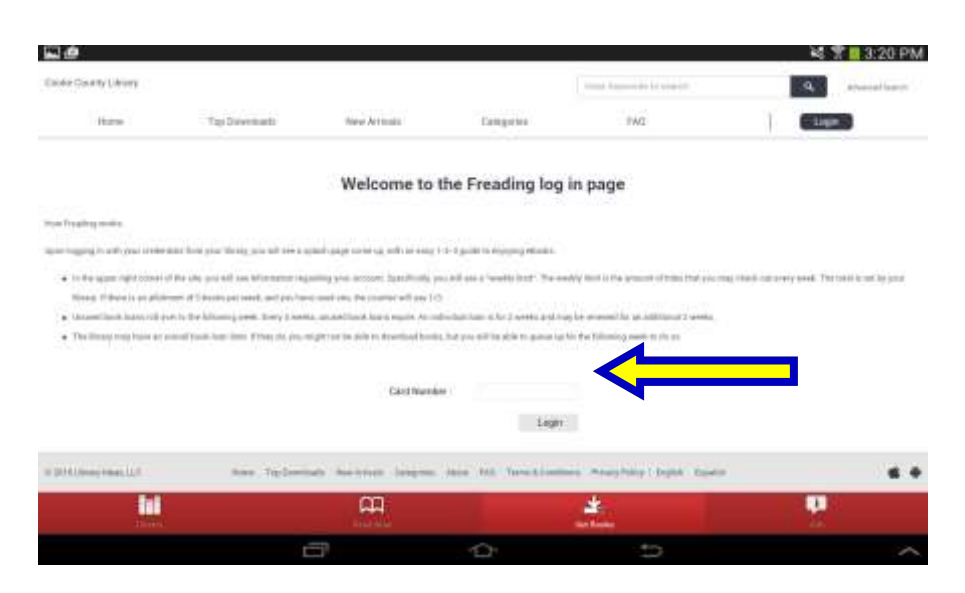

11) Browse the selection of books. Every week you are allotted 3 books. Unused book loans roll over each week for a four week period. When you have made your selection, tap the book you would like to checkout.

| RØ.                           |              |                                                                                                    |                      |                      |                  | N 7 8                   | 3:32 PM |
|-------------------------------|--------------|----------------------------------------------------------------------------------------------------|----------------------|----------------------|------------------|-------------------------|---------|
| Featured                      |              | OUT OF                                                                                                    | Taxablana.           | ********             | REIND            |                         |         |
| Destination Galifer           | trong privat |                                                                                                    | 1                    | 1 Conta              | AMBITION         | ALIVE                   |         |
| Firms                         |              | 1918                                                                                                    | 0                    | -                    | -                |                         |         |
| History                       |              | and the lot of the lot of the lot |                      | 10 100 0 100 0 100 1 | 6                | CONTRACTOR OF THE OWNER |         |
| linguity                      |              |                                                                                                    |                      |                      |                  |                         |         |
| bell Halp                     |              |                                                                                                    | LUCOGES              | IN DE                | -                | \$8 <sup>2</sup> *      |         |
| For Breek Chubs               |              | ALC: NO.                                                                                                    | HISTORY              | MONVE TO             |                  | manot/eps               |         |
| Consist                       |              |                                                                                                    | 100                  | CON CA               |                  | No.                     |         |
| feats in Spanish              |              |                                                                                                    |                      |                      |                  |                         |         |
| Outper/s Schen                |              | -                                                                                                    |                      |                      |                  | (Index)                 |         |
| to 2014 I design related to 2 | -            | lainenst beentyl                                                                                                    | Despiser My Destinat |                      | Synthistics Prop | inter Andre Games       |         |
| 1                             |              | Ê                                                                                                    |                      | 4                    |                  |                         |         |
|                               |              | 100                                                                                                    | -07                  | De Mainte            | -                |                         | ~       |

## 13) Tap "Download EPUB."

| L 0                                              |                                                                                                    |                                                                                                    |                                                                                                    |                                                                                                    | 💐 🌹 📕 3:35 PM                                                                                                    |
|--------------------------------------------------|----------------------------------------------------------------------------------------------------|----------------------------------------------------------------------------------------------------|----------------------------------------------------------------------------------------------------|----------------------------------------------------------------------------------------------------|----------------------------------------------------------------------------------------------------|
| Cooke County Library                             |                                                                                                    | Ditter Haywooda S                                                                                                    | e saaridi                                                                                                    | Advanced beauty                                                                                                    | Ny Dovelanta Ny Matsur Messily Love 0.1                                                                                                    |
| Home                                             | Top Downloads                                                                                                    | New Armais                                                                                                    | Categories                                                                                                    | FAG                                                                                                    | Logout                                                                                                    |
| Hoter / Attended of Dealers                      |                                                                                                    |                                                                                                    |                                                                                                    |                                                                                                    | v Back to the List                                                                                                    |
| DEBBIE                                           | Patterns of Grace (2012)<br>Publisher Guidepotts<br>Author: Macomber, Cebbie<br>Category: Religion & Christian Life                                                                                                    | • Develoral                                                                                                    |                                                                                                    |                                                                                                    |                                                                                                    |
| Parallel Control                                 | Nith mere than 140 million copie<br>for free ability to estate computing<br>personal boots, openie<br>and her least, how a biller were<br>chapters like "Hank-You Kotas<br>discover unique encodes of the<br>state the extension of the state of the<br>state the extension of the state of the<br>state the extension of the state of the<br>state the extension of the state of the<br>state the extension of the state of the<br>state the extension of the state of the<br>state the extension of the state of the<br>state the extension of the state of the<br>state the extension of the state of the<br>state the extension of the state of the<br>state the extension of the state of the state<br>of the state of the state of the state of the state<br>of the state of the state of the state of the state<br>of the state of the state of the state of the state of the<br>state of the state of the state of the state of the<br>state of the state of the state of the state of the<br>state of the state of the state of the state of the<br>state of the state of the state of the state of the state of the<br>state of the state of the state of the state of the<br>state of the state of the state of the state of the<br>state of the state of the state of the state of the state of the<br>state of the state of the state of the state of the state of the<br>state of the state of the state of the state of the state of the<br>state of the state of the state of the state of the state of the<br>state of the state of the state of the state of the state of the<br>state of the state of the st | a of her backs in print, Defails<br>rg, thatachera and bring their<br>g, a window from the faith of<br>helped surrapility her life, ha<br>to def und Be a Blessing<br>purdowndly beautiful minute<br>and Benth reconcernet. | e Macomiter is one of today's m<br>stanse to Bit. Dearing of ther<br>the writer behaving the sorries, in the<br>w dhe learned to not just gaps<br>mades will be increasinged to<br>that each day is a gift from God | not popular authors. The #1 New Yo<br>over expression and advancedness<br>or use first-posed developed, learn<br>but to lister, and have the seen G<br>See The patients of But's gases to | nk Times bestrelling author is best known<br>Deklin writing fram the feast is this mary<br>about how door lansthermed her main lage<br>sh's fingeprome all over her life. Through<br>aking their own links beautiful. And you'll |
| Download POF + 2.52 KB<br>Download POF + 2.52 MB | ~                                                                                                    |                                                                                                    |                                                                                                    |                                                                                                    |                                                                                                    |
| 0.30% Chrury them, SLE                           | Hame Tap Doend                                                                                                    | aada Neee Arrovata Categor                                                                                                    | nee My Doversloads Warnint                                                                                                    | Abuast FAQ Terms & Constituous                                                                                                    | Proveny Policy   English - Español - 🔹 🗣                                                                                                    |
|                                                  |                                                                                                    | Ê                                                                                                    |                                                                                                    | Lee basks                                                                                                    |                                                                                                    |
|                                                  | ć                                                                                                    | 7                                                                                                    |                                                                                                    | t                                                                                                    | ^                                                                                                    |

14) When the book finishes downloading, you may tap "Read Now" or "Find More."

| 000                   |                                                                                                    |                                           |                                 |                     | 💐 🕈 📔 3:43 PM                                                                                                    |
|-----------------------|----------------------------------------------------------------------------------------------------|-------------------------------------------|---------------------------------|---------------------|----------------------------------------------------------------------------------------------------|
| Conta Caludo Librailo |                                                                                                    |                                           |                                 |                     | ······································                                                                                                    |
| Anna                  | The Descenden                                                                                                    | Same Arrows                               | Congress                        | 1440                |                                                                                                    |
| DEBBIE<br>MACOMBER    | Automation of Grance part<br>Pathematic Interfacements<br>Research Interfacements<br>Research Interfac | Download Complet<br>Your book has been do | te<br>whiloaded, and is availat | ale in your library | ter 1. Sover the marking parties is but it reasts and the same set of the same set of the same |
| IT STATEMENT AND LET  |                                                                                                    |                                           |                                 |                     |                                                                                                    |
|                       |                                                                                                    | μ.                                        |                                 | ale .               |                                                                                                    |
|                       |                                                                                                    | ð                                         | 0                               | 5                   | ~                                                                                                    |

15) Your book should look like this when it is opened. Happy reading!

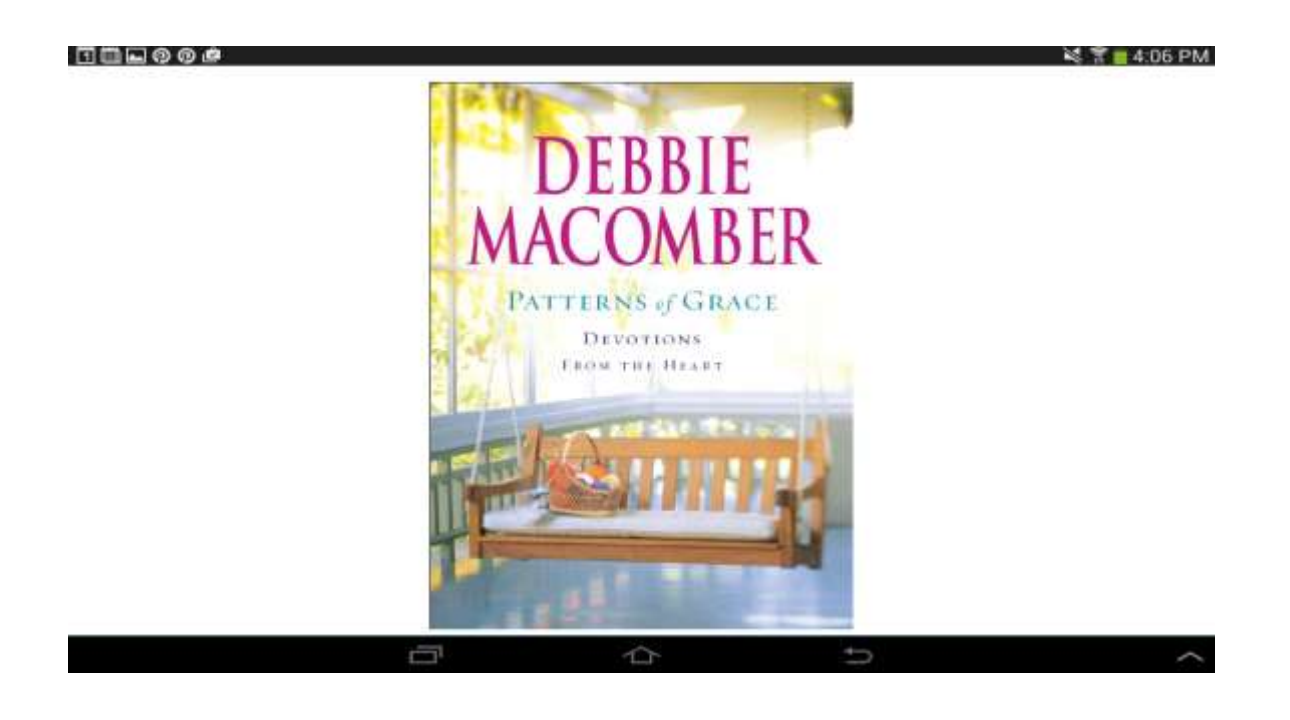